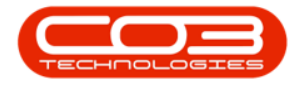

We are currently updating our site; thank you for your patience.

# INSTALLATION AND CONFIGURATION

## **BPO2 ENVIRONMENT CONFIGURATION**

When **BPO** is first installed, you will need to update the connection settings with your specific **SQL** server and database names. Contact the **CO3 Tech-nologies Support Centre** ( support@co3technologies.com ) for these details.

### **CONNECT BPO TO THE DATABASE**

• Double click on the **BPO icon** on your computer.

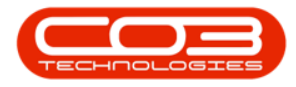

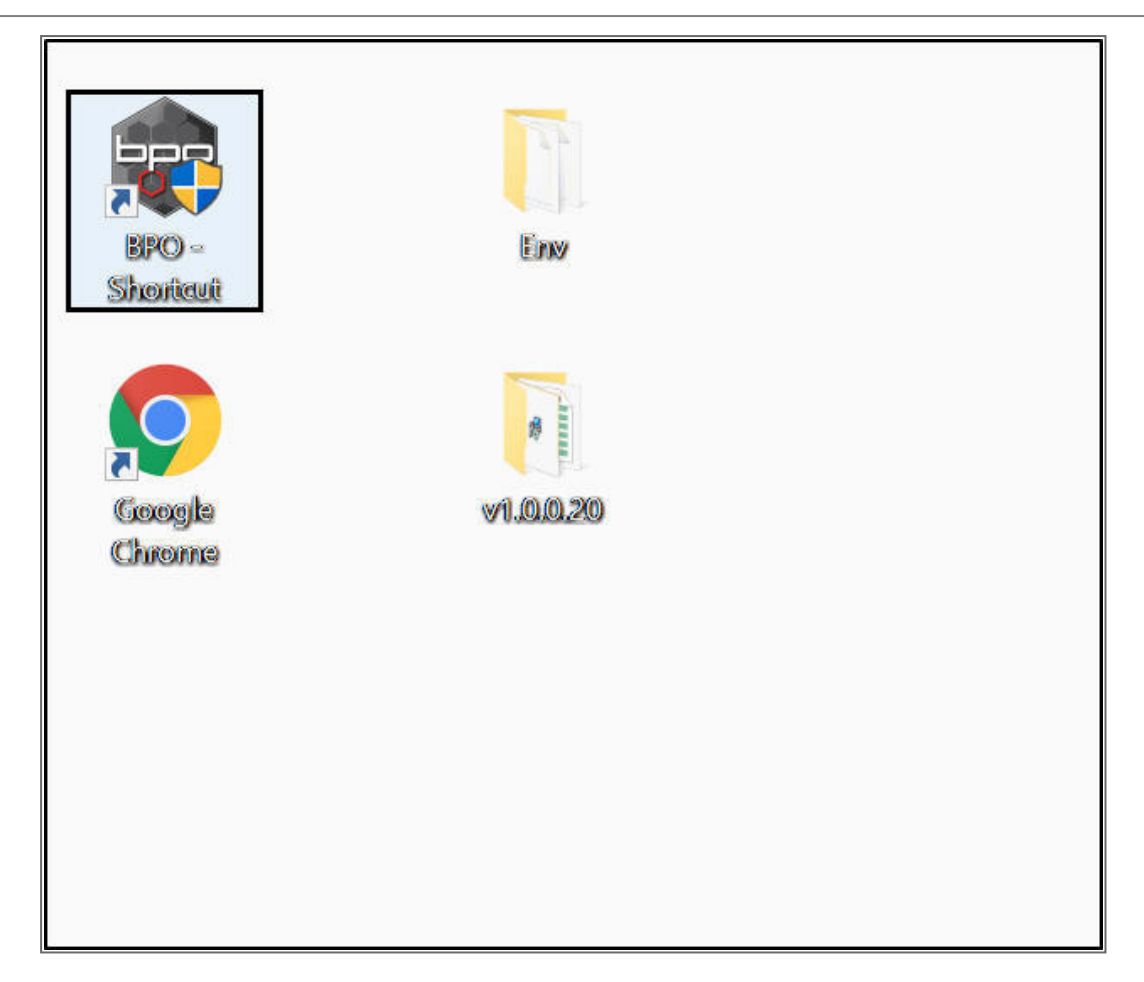

#### **BPO CONFIG**

- The **BPO Login** screen will be displayed, if there are other environments already configured, these will also be displayed in this screen.
- Click on Config.

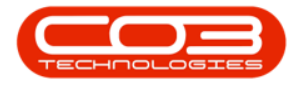

| 🖳 BPO Login  | —                  |             |
|--------------|--------------------|-------------|
| Environment: | Environment        | ^           |
|              | BPO2_RSI_TEST      |             |
|              | BPOv2_ALPHA_Server | ~           |
|              | < 2                | <b>&gt;</b> |
| Login Name:  |                    |             |
| Password:    |                    |             |
|              | Config Login Cance | el          |
|              |                    |             |
|              |                    |             |
|              |                    |             |

#### **ENVIRONMENT SETUP DETAILS**

The **Database Environment Setup** screen will be displayed.

- 1. Type in the correct **Environment Name**.
- 2. Type in the correct **Server Name** or click on **Get Server** and select the correct server.
- 3. Type in the correct **Database Name** or click on **Get Database** and select the correct database.
- 4. **Trusted connection** checkbox: Either tick or leave it un-ticked, as required.

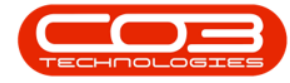

| 🛃 Database Environ | iment Setup           |                  | -    |                                                                                                    | $\times$ |
|--------------------|-----------------------|------------------|------|----------------------------------------------------------------------------------------------------|----------|
| Add Edit Dele      | te Save Cancel Close  |                  |      |                                                                                                    |          |
|                    | 2                     |                  |      |                                                                                                    |          |
| Environment Name:  | Example Company       |                  |      |                                                                                                    |          |
| Server Name:       | LAPTOP-BGVUE4B8\RSI14 | 2 Get Server     |      |                                                                                                    |          |
| Database Name:     | BPO2_ALPHA            | 3 - Get Database |      |                                                                                                    |          |
|                    | _                     |                  |      |                                                                                                    |          |
|                    | Trusted Connection    |                  |      |                                                                                                    |          |
| Environment        | Server                | Database         | Trus | tedConnec                                                                                                    | tion     |
| BPO2_RSI_TEST      | SVDB0001\RSI2014      | BPO2_RSI_TEST    | No   |                                                                                                    |          |
| BPOv2lssues_Server | SVDB0001\DEV          | TEL_CO3_ISS      | No   |                                                                                                    |          |
| BPOv2_ALPHA_Server | 192.168.0.200\RSI2014 | RSI_ALPHA_BPO2   | No   |                                                                                                    |          |
| BPOv2_AL_Local     | LAPTOP-BGVUE4B8\RSI14 | BPO2_ALPHA       | No   |                                                                                                    |          |
| BPOv2_Local        | LAPTOP-BGVUE4B8\RSI14 | RSI_ALPHA_BPO2   | No   |                                                                                                    |          |
| BPOv2_TEST_Local   | LAPTOP-BGVUE4B8\RSI14 | BPO2_ALPHA_TEST  | No   |                                                                                                    |          |
| CO3_Local          | LAPTOP-BGVUE4B8\RSI14 | CO3_RSI_TEST     | No   |                                                                                                    |          |
| CO3_RSI_STEST      | SVDB0001\DEV          | CO3_RSI_TEST     | No   |                                                                                                    |          |
|                    |                       |                  |      |                                                                                                    |          |
|                    |                       |                  |      |                                                                                                    |          |
|                    |                       |                  |      | The second second second second second second second second second second second second second second second se | 124.5    |

#### **SAVE DETAILS**

• Click on Save.

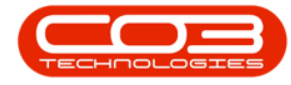

| COMPANY STATES OF THE STATES OF THE STATES O | nent Setup                                                                                                    |                                                                                                    |                                    |          | $\times$ |
|----------------------------------------------------------------------------------------------------|----------------------------------------------------------------------------------------------------|----------------------------------------------------------------------------------------------------|------------------------------------|----------|----------|
| Add Edit Delete                                                                                                    | e Save Cancel Close                                                                                                    |                                                                                                    |                                    |          |          |
|                                                                                                    |                                                                                                    |                                                                                                    |                                    |          |          |
| Environment Name:                                                                                                    | Example Company                                                                                                    | 25                                                                                                    |                                    |          |          |
| Server Name:                                                                                                    | APTOP-BGVUE4B8\RSI14                                                                                                    | Get Server                                                                                                    |                                    |          |          |
| Database Name:                                                                                                    | BPO2_ALPHA                                                                                                    | Get Database                                                                                                    |                                    |          |          |
| F=                                                                                                    | 7                                                                                                    |                                                                                                    |                                    |          |          |
| L                                                                                                    | Irusted Connection                                                                                                    |                                                                                                    |                                    |          |          |
|                                                                                                    |                                                                                                    |                                                                                                    |                                    |          |          |
| Environment                                                                                                    | Server                                                                                                    | Database                                                                                                    | Trus                               | tedConne | ection   |
| Environment<br>BPO2_RSI_TEST                                                                                                    | Server<br>SVDB0001\RSI2014                                                                                                    | Database<br>BPO2_RSI_TEST                                                                                                    | Trus<br>No                         | tedConne | ection   |
| Environment<br>BPO2_RSI_TEST<br>BPOv2Issues_Server                                                                                                    | Server<br>SVDB0001\RSI2014<br>SVDB0001\DEV                                                                                                    | Database<br>BPO2_RSI_TEST<br>TEL_CO3_ISS                                                                                      | Trus<br>No<br>No                   | tedConne | ection   |
| Environment<br>BPO2_RSI_TEST<br>BPOv2lssues_Server<br>BPOv2_ALPHA_Server                                                                                                    | Server<br>SVDB0001\RSI2014<br>SVDB0001\DEV<br>192.168.0.200\RSI2014                                                                                                    | Database<br>BPO2_RSI_TEST<br>TEL_CO3_ISS<br>RSI_ALPHA_BPO2                                                                    | Trus<br>No<br>No<br>No             | tedConne | ection   |
| Environment<br>BPO2_RSI_TEST<br>BPOv2lssues_Server<br>BPOv2_ALPHA_Server<br>BPOv2_AL_Local                                                                                                    | Server<br>SVDB0001\RSI2014<br>SVDB0001\DEV<br>192.168.0.200\RSI2014<br>LAPTOP-BGVUE4B8\RSI14                                                                            | Database<br>BPO2_RSI_TEST<br>TEL_CO3_ISS<br>RSI_ALPHA_BPO2<br>BPO2_ALPHA                                                      | Trus<br>No<br>No<br>No             | tedConne | ection   |
| Environment<br>BPO2_RSI_TEST<br>BPOv2Issues_Server<br>BPOv2_ALPHA_Server<br>BPOv2_AL_Local<br>BPOv2_Local                                                                                                    | Server<br>SVDB0001\RSI2014<br>SVDB0001\DEV<br>192.168.0.200\RSI2014<br>LAPTOP-BGVUE4B8\RSI14<br>LAPTOP-BGVUE4B8\RSI14                                                   | Database<br>BPO2_RSI_TEST<br>TEL_CO3_ISS<br>RSI_ALPHA_BPO2<br>BPO2_ALPHA<br>RSI_ALPHA_BPO2                                    | Trus<br>No<br>No<br>No<br>No       | tedConne | ection   |
| Environment<br>BPO2_RSI_TEST<br>BPOv2lssues_Server<br>BPOv2_ALPHA_Server<br>BPOv2_AL_Local<br>BPOv2_Local<br>BPOv2_TEST_Local                                                                                                    | Server<br>SVDB0001\RSI2014<br>SVDB0001\DEV<br>192.168.0.200\RSI2014<br>LAPTOP-BGVUE4B8\RSI14<br>LAPTOP-BGVUE4B8\RSI14<br>LAPTOP-BGVUE4B8\RSI14                          | Database<br>BPO2_RSI_TEST<br>TEL_CO3_ISS<br>RSI_ALPHA_BPO2<br>BPO2_ALPHA<br>RSI_ALPHA_BPO2<br>BPO2_ALPHA_TEST                 | Trus<br>No<br>No<br>No<br>No<br>No | tedConne | ection   |
| Environment<br>BPO2_RSI_TEST<br>BPOv2lssues_Server<br>BPOv2_AL_PHA_Server<br>BPOv2_AL_Local<br>BPOv2_Local<br>BPOv2_Local<br>BPOv2_TEST_Local<br>CO3_Local                                                                                                    | Server<br>SVDB0001\RSI2014<br>SVDB0001\DEV<br>192.168.0.200\RSI2014<br>LAPTOP-BGVUE4B8\RSI14<br>LAPTOP-BGVUE4B8\RSI14<br>LAPTOP-BGVUE4B8\RSI14<br>LAPTOP-BGVUE4B8\RSI14 | Database<br>BPO2_RSI_TEST<br>TEL_CO3_ISS<br>RSI_ALPHA_BPO2<br>BPO2_ALPHA<br>RSI_ALPHA_BPO2<br>BPO2_ALPHA_TEST<br>CO3_RSI_TEST | Trus<br>No<br>No<br>No<br>No<br>No | tedConne | ection   |

- A Success message box will pop up informing you that;
  - The connection details have been updated successfully.
- Click on Ok.

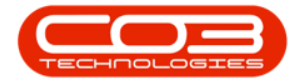

| Add Edit Delet                                                                                                    | ment Setup<br>e Save Cancel <b>Close</b>                                                                     |                                                 | -                          |          | ×     |
|----------------------------------------------------------------------------------------------------|----------------------------------------------------------------------------------------------------|-------------------------------------------------|----------------------------|----------|-------|
| Environment Name:                                                                                                    | Example Company                                                                                              |                                                 |                            |          |       |
| Server Name:                                                                                                    | LAPTOP-BGVUE4B8\RSI14                                                                                        | Get Server                                      |                            |          |       |
| Database Name:                                                                                                    | BPO2_ALPHA                                                                                                   | Get Database                                    |                            |          |       |
|                                                                                                    |                                                                                                    |                                                 |                            |          |       |
|                                                                                                    |                                                                                                    |                                                 | -                          | . 10     | 122   |
| Environment<br>BPO2_RSI_TEST<br>BPOv2lssues Server                                                                                                    | Server<br>SVDB00<br>SVDB00<br>SVDB00                                                                         | Database                                        | Trusi                      | tedConne | ction |
| Environment<br>BPO2_RSI_TEST<br>BPOv2lssues_Server<br>BPOv2_ALPHA_Server                                                                                    | Server<br>SVDB001<br>SVDB001<br>192.168.                                                                     | Database                                        | Trus                       | tedConne | ction |
| Environment<br>BPO2_RSI_TEST<br>BPOv2lssues_Server<br>BPOv2_ALPHA_Server<br>BPOv2_AL_Local<br>BPOv2_Local                                                   | Server<br>SVDB00<br>SVDB00<br>192.168.<br>LAPTOP<br>LAPTOP                                                   | Database<br>on details have been updated succes | Trus<br>×<br>sfully.       | tedConne | ction |
| Environment<br>BPO2_RSI_TEST<br>BPOv2lssues_Server<br>BPOv2_ALPHA_Server<br>BPOv2_AL_Local<br>BPOv2_Local<br>BPOv2_TEST_Local                               | Server<br>SVDB001<br>SVDB001<br>192.168.<br>LAPTOP<br>LAPTOP<br>LAPTOP                                       | Database<br>on details have been updated succes | Trus<br>×                  | tedConne | ction |
| Environment<br>BPO2_RSI_TEST<br>BPOv2Issues_Server<br>BPOv2_ALPHA_Server<br>BPOv2_AL_Local<br>BPOv2_Local<br>BPOv2_TEST_Local<br>CO3_Local                  | Server<br>SVDB000<br>SVDB000<br>192.168.<br>LAPTOP<br>LAPTOP<br>LAPTOP<br>LAPTOP                             | Database<br>on details have been updated succes | Trus<br>×<br>sfully.       | tedConne | ction |
| Environment<br>BPO2_RSI_TEST<br>BPOv2Issues_Server<br>BPOv2_ALPHA_Server<br>BPOv2_AL_Local<br>BPOv2_Local<br>BPOv2_TEST_Local<br>CO3_Local<br>CO3_RSI_STEST | Server<br>SVDB00<br>SVDB00<br>SUCCESS<br>192.168<br>LAPTOP<br>LAPTOP<br>LAPTOP<br>LAPTOP<br>SVDB00<br>SVDB00 | Database<br>on details have been updated succes | Trus<br>×<br>sfully.<br>OK | tedConne | ction |

#### **VIEW NEW ENVIRONMENT**

- The Database Environment Setup screen will close.
- The new environment added will be displayed in the **BPO Login** screen.
- In this image, **Example Company** has been added.

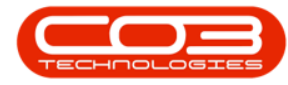

| Environment: | Environment |       |        | ^ |
|--------------|-------------|-------|--------|---|
|              | CO3 RSI S   | TEST  |        |   |
|              | ٢.          |       | >      |   |
| Login Name:  |             |       |        |   |
| Password:    |             |       |        |   |
|              | Config      | Login | Cancel |   |

MNU.146.018